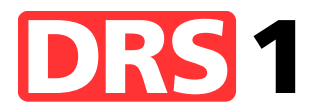

Ratgeber vom 25. September 2010: Beiträge aus dem Internet herunterladen Redaktion: Guido Berger/Christine Schulthess

# «Wie unsere Podcasts auf Ihren Rechner kommen»

## **Einzelne Podcasts herunterladen**

Um die jeweils letzte Podcast-Ausgaben einer Sendung herunterzuladen, gehen Sie in das Podcast-Verzeichnis von Schweizer Radio DRS: <u>www.podcast.drs.ch</u>. Suchen Sie dort die gewünschte Sendung und klicken Sie den Link «Mehr zu diesem Podcast». Auf der folgenden Seite sind die letzten Episoden aufgelistet. Mit einem Links-Klick auf «Download» wird die Episode abgespielt. Mit einem Rechts-Klick (Mac-User: Ctrl-Taste beim Klicken der Maus gedrückt halten) und «Ziel speichern unter» können Sie die Sendung auf Ihrem Computer speichern. Um dann das Audio zu hören, genügt ein Doppelklick auf die heruntergeladene Datei.

### **Podcasts abonnieren**

Wenn Sie unsere Podcast-Angebote regelmässig nutzen wollen, können Sie diese auch kostenlos abonnieren. Der Vorteil dieser Methode: Sie müssen die Audios nicht manuell herunterladen, denn die aktuellsten Sendungen werden direkt auf Ihren Rechner oder portablen Player geladen.

### 1. Was es dazu braucht

Um unser Podcast-Angebot zu abonnieren, benötigen Sie ein spezielles Programm, einen so genannten Podcatcher, wie beispielsweise «iTunes». Laden Sie eines der kostenlosen Programme auf Ihren Rechner und installieren Sie es dort. Sie können die Podcasts auch in einem Netzdienst abonnieren. Die gängigsten Podcatchers finden Sie unter www.podcast.de/software/podcatcher.

Wenn Sie die Sendungen unterwegs hören wollen brauchen Sie ausserdem einen portablen MP3-Player. Diese gibt es überall im Handel bereits für unter 100 Franken, je nach Speicherkapazität.

### 2. Wie es geht

Im Podcast-Verzeichnis finden Sie die Sendungen, die Sie abonnieren können und die entsprechenden Abo-Adressen. Suchen Sie dort die gewünschte Sendung und kopieren Sie die Adresse in der Box «Link zum Abonnieren». Dann wechseln Sie in Ihr Podcatcher-Programm, wo es in der Regel eine Rubrik «Episode holen» bzw. «Abonnieren» oder «Neuen Feed hinzufügen» gibt. Nun können Sie die zuvor kopierte Adresse in die Fragemaske einfügen und abspeichern.

Ab sofort überprüft Ihr Podcatcher bei jedem Start die abonnierte Adresse und beginnt automatisch mit dem Download, wenn neue Inhalte vorhanden sind. Bei den meisten Podcatchers können Sie die Dateien auch direkt auf Ihren portablen Player übertragen lassen.

Unsere Podcasts können Sie auch direkt in den Netzdiensten Bloglines, GoogleReader, myAOL, myYahoo, Netvibes, Newsgator, Pageflakes und Rojo abonnieren. Klicken Sie im Podcast-Verzeichnis unter der gewünschten Sendung auf den schwarzen Pfeil unter «Reader wählen».

\*\*